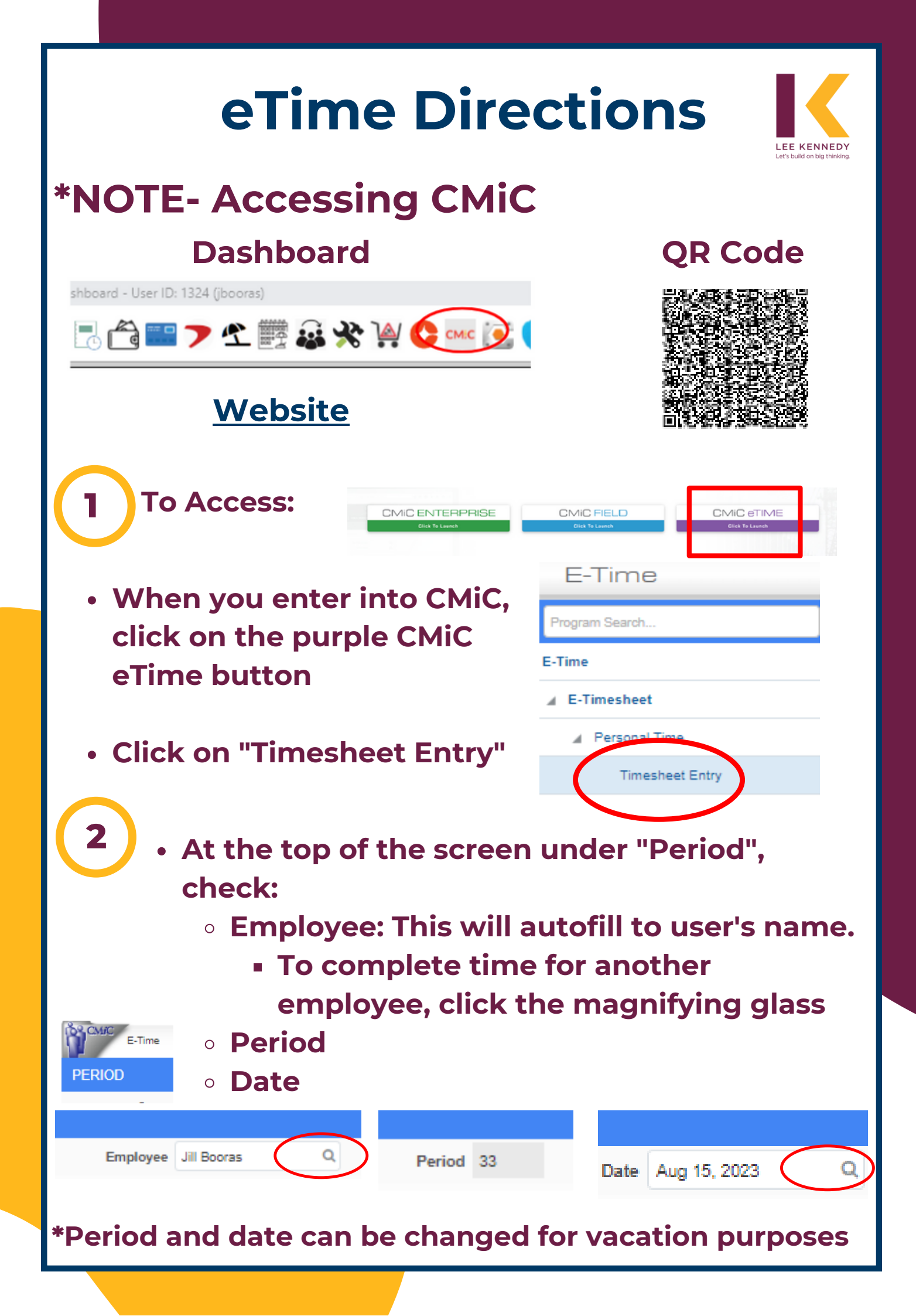

#### • Under the "Job" section, input:

3

Job

4

Hours Type

- Hours Type- Choose from the dropdown
- Company and Trade- This will autofill
- Job- Enter manually or use the magnifying glass to search
- Phase- Enter manually or use the magnifying glass to search
- Category- Enter manually or use the magnifying glass to search
- Hours worked each day

Q

0

Q

Q

 \*Use the "TAB" key to shift through categories or to have certain fields auto-populate

> Sat Sun Aug 12 Aug 13

Thu Aug 10

Q Q

0

Fri Aug 11 Tue Aug 15

Mon Aug 14

### **STEP 4 NOT AVAILABLE FOR FIELD PERSONNEL**

- Under "Overhead", input:
  - Hours Type
  - Company- This will auto-populate as you TAB through
  - Account- This will auto-populate
    - Contact <u>Christina Clyde</u> if it does not
  - Hours worked each day

| Overhead |            |         |         | Wed<br>Aug 09 | Thu<br>Aug 10 | Fri<br>Aug 11 | Sat<br>Aug 12 | Sun<br>Aug 13 |
|----------|------------|---------|---------|---------------|---------------|---------------|---------------|---------------|
| ion      | Hours Type | Company | Account |               |               |               |               |               |
|          | ~          | ٩       | Q       |               |               |               |               |               |
|          | <b>~</b>   | ۹       | ٩       |               |               |               |               |               |
|          | ~          | Q       | Q       |               |               |               |               |               |
|          |            |         |         |               |               |               |               |               |
|          |            |         |         |               |               |               |               |               |

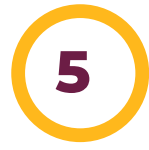

 Use the "+" under "Action" to add a row

 Use the "-" under "Action" to delete a row

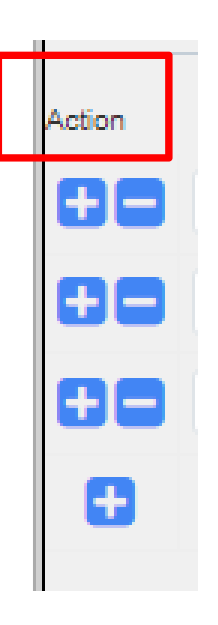

6

- When complete
  - Click "Save"
    - You can save and go back at a later time to finish the timesheet before you "Submit for Approval"
  - Click "Submit for Approval"
    - This is the final step. Once submitted, you can no longer edit the time card
- Please note that if you enter time for someone else, you click "Submit for Approval" for each person separately.

Change Password Reload Save Auto Recall Reset Submit For Approval Notes Print

### \*Contact Christina Clyde if changes need to be made

## REFERENCE Job Entry Guide

- Choose the appropriate
  "Hour Type" by using the drop down menu
- If you need to post time to more than one job in one week, use the "+" sign to add another line. Use the "-" sign to delete the line

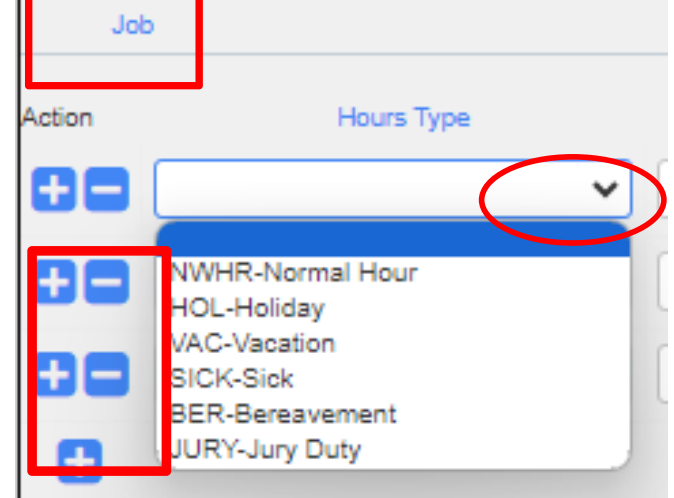

 By using the TAB key, "Trade" and "Company" will auto-fill

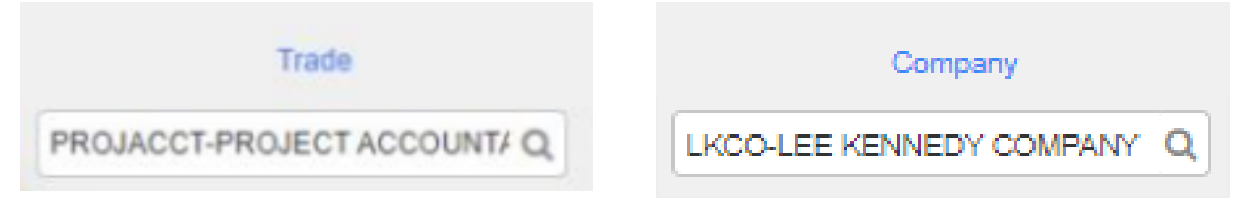

 The "Job", "Phase", and "Category" must be either manually typed in, or you can use the magnifying glass to search

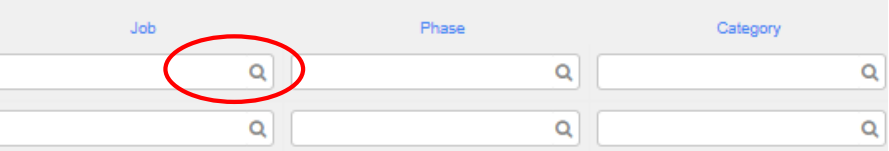

- Use the arrows to move the period.
  You can move forward to the week of vacation and enter it ahead of time
  "Save" button will NOT submit For Approval N (III)
  - Once timesheet is complete, click "Submit for Approval"

# **REFERENCE Overhead Entry Guide**

\*The "Overhead" section of the timecard is ONLY to be used for personnel who DO NOT post time to jobs\*

 Choose the appropriate "Hour Type" by using the drop down menu

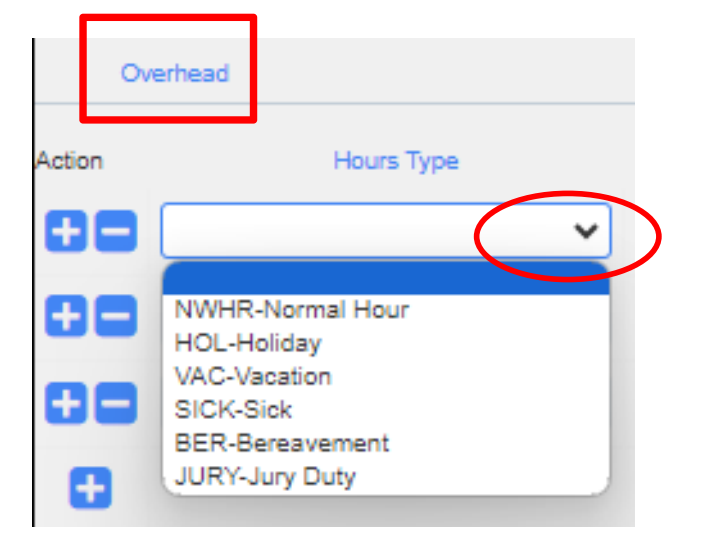

- By using the TAB key, "Trade", "Company", and "Account" will auto-fill.
  - If account does not autofill, reach out to <u>Christina Clyde</u> before submitting your time

| Trade                       | Company            | Account                        |               |               |               |  |
|-----------------------------|--------------------|--------------------------------|---------------|---------------|---------------|--|
| PROJACCT-PROJECT ACCOUNT/ Q | LKCO-LEE KENNEDY C | 849.010-OFFICE SALARIES-HEAD Q |               |               |               |  |
| • Enter the each day        | e hours for        |                                | Wed<br>Aug 09 | Thu<br>Aug 10 | Fri<br>Aug 11 |  |
|                             |                    | Total Hours                    | .: 0          | 0             | 0             |  |
|                             |                    |                                |               |               |               |  |
|                             |                    | Grand Tota                     | l: 0          | 0             | 0             |  |
|                             |                    |                                |               |               |               |  |